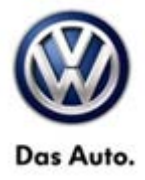

| Model(s)                                                                | Year(s)   | Eng. Code(s) | Trans. Code(s) | VIN Range<br>From | VIN Range To |
|-------------------------------------------------------------------------|-----------|--------------|----------------|-------------------|--------------|
| Eos, Golf, Golf<br>Wagon, GTI,<br>Jetta, Jetta<br>SportWagen,<br>Tiguan | 2011-2014 | All          | All            | All               | All          |
| Passat, Beetle                                                          | 2012-2014 | All          | All            | All               | All          |
| Beetle<br>Convertible                                                   | 2013-2014 | All          | All            | All               | All          |

## Condition

96 13 01 September 26, 2013 2026177 Supersedes TB V961205 dated May 5, 2012 to include additional models and model year applicability.

#### Keyless Entry Inoperative after Access / Start (KESSY) Module Replacement

After replacing the Access/Start (KESSY) module, the keyless entry does not work.

One or both of the following DTCs are logged:

| Fault Code | Description        |
|------------|--------------------|
| B200500    | Invalid Data Batch |
| B201000    | No Basic Settings  |

### **Technical Background**

The Access/Start (KESSY) module service parts are programmed incorrectly, resulting in a lack of functionality.

## **Production Solution**

Not applicable.

© 2013 Volkswagen Group of America, Inc.

All rights reserved. Information contained in this document is based on the latest information available at the time of printing and is subject to the copyright and other intellectual property rights of Volkswagen Group of America, Inc., its affiliated companies and its licensors. All rights are reserved to make changes at any time without notice. No part of this document may be reproduced, stored in a retrieval system, or transmitted in any form or by any means, electronic, mechanical, photocopying, recording, or otherwise, nor may these materials be modified or reposted to other sites, without the prior expressed written permission of the publisher.

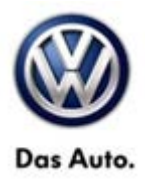

### Service

#### Update Programming Procedure:

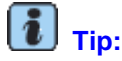

To Update-Programming using SVM, **review and follow** instructions in **Technical Bulletin Instance 2014603** "Software Version Management".

The SVM Process must be completed in its entirety so the database receives the update confirmation response. A warranty claim may not be reimbursed if there is no confirmation response to support the claim.

## Note:

Prior to launching VAS-PC application and starting control module update process, confirm tester screen saver and power settings in accordance with Special Tools and Equipment - Service Information Circular # VSE-08-18. Failure to do so may result in the tester entering power save mode during data transfer, and subsequent control module failure.

When using a VAS 6150, 5051B or 5052A tester in conjunction with a VAS 5054A wireless transmitter head for a flash procedure, please connect a USB cable between the transmitter head and the tester. Failure to do so may lead to errors during the flash procedure.

<u>Critical Warning</u>: The Midtronics Battery Charger <u>must</u> be connected to the vehicle battery for the duration of the programming, to ensure the battery state of charge remains above 12.5 volts during the update process. If the battery drops below 12.5 volts, the programming could fail which may result in damage to the control module. Control modules damaged by inadequate voltage will not be covered under the warranty policy. The technician should verify the vehicle voltage prior to starting the update process, and should monitor the voltage for the duration of the update.

• Update Access/Start (KESSY) Control Module using SVM code 34E8.

© 2013 Volkswagen Group of America, Inc.

All rights reserved. Information contained in this document is based on the latest information available at the time of printing and is subject to the copyright and other intellectual property rights of Volkswagen Group of America, Inc., its affiliated companies and its licensors. All rights are reserved to make changes at any time without notice. No part of this document may be reproduced, stored in a retrieval system, or transmitted in any form or by any means, electronic, mechanical, photocopying, recording, or otherwise, nor may these materials be modified or reposted to other sites, without the prior expressed written permission of the publisher.

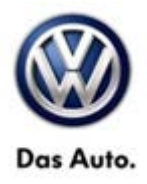

## Warranty

To determine if this procedure is covered under Warranty, always refer to the Warranty Policies and Procedures Manual <sup>1)</sup>

| Model(s)                                                                | Yea       | ˈear(s) En            |                                                         | . Code(s)        | Trans.<br>Code(s)                             | VIN Range<br>From | VIN Range To  |
|-------------------------------------------------------------------------|-----------|-----------------------|---------------------------------------------------------|------------------|-----------------------------------------------|-------------------|---------------|
| Eos, Golf, Golf<br>Wagon, GTI,<br>Jetta, Jetta<br>SportWagen,<br>Tiguan | 2011-2014 |                       | All                                                     |                  | All                                           | All               | All           |
| Passat, Beetle                                                          | 2012      | -2014                 | All                                                     |                  | All                                           | All               | All           |
| Beetle<br>Convertible                                                   | 2013      | -2014                 |                                                         | All              | All                                           | All               | All           |
| Claim Type:                                                             |           |                       | Use applicable Claim Type <sup>1)</sup>                 |                  |                                               |                   |               |
| SAGA Coding                                                             |           |                       |                                                         |                  |                                               |                   |               |
| Service Number:                                                         |           | Dar<br>Co             | nage<br>ode                                             | HST              | Damage Location<br>(Depends on Service No.)   |                   | on<br>ce No.) |
| 9666                                                                    |           | 0039                  |                                                         |                  | Use applicable when indicated in ElsaWeb (L/R |                   |               |
|                                                                         |           | Eos, Golf, GTI,Tiguan |                                                         |                  | wwo                                           |                   |               |
| Parts Manufacturer Jetta, J                                             |           | Jetta, Je             | etta SportWagen, Golf Wagon, Beetle, Beetle Convertible |                  |                                               | 3ME               |               |
|                                                                         |           | Passat                |                                                         |                  | TX6                                           |                   |               |
| Labor Operation <sup>3)</sup> : Charge Battery                          |           |                       |                                                         | 27068950 = 10 TU |                                               |                   |               |
| Labor Operation <sup>3)</sup> : Update programming                      |           |                       |                                                         | 96662599 = 30 TU |                                               |                   |               |
| Causal Part: Select labor operation                                     |           |                       |                                                         | 96662599         |                                               |                   |               |
| Diagnostic Time <sup>4)</sup>                                           |           |                       |                                                         |                  |                                               |                   |               |
| GFF Time expenditure 01500000 = 20 TU max                               |           |                       | ) = 20 TU max.                                          |                  |                                               | YES               |               |

© 2013 Volkswagen Group of America, Inc.

All rights reserved. Information contained in this document is based on the latest information available at the time of printing and is subject to the copyright and other intellectual property rights of Volkswagen Group of America, Inc., its affiliated companies and its licensors. All rights are reserved to make changes at any time without notice. No part of this document may be reproduced, stored in a retrieval system, or transmitted in any form or by any means, electronic, mechanical, photocopying, recording, or otherwise, nor may these materials be modified or reposted to other sites, without the prior expressed written permission of the publisher.

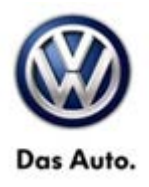

| Road Test                                                                                      | 01210002 = 00 TU                                  | NO                 |  |  |
|------------------------------------------------------------------------------------------------|---------------------------------------------------|--------------------|--|--|
|                                                                                                | 01210004 = 00 TU                                  |                    |  |  |
| Technical Diagnosis                                                                            | 01320000 = 00 TU max.                             | NO                 |  |  |
| Claim Comment: Input "As per Technical Bulletin 2026177" in comment section of Warranty Claim. |                                                   |                    |  |  |
| <sup>1)</sup> Vehicle may be outside any W                                                     | /arranty in which case this Technical Bulletin is | informational only |  |  |
| <sup>2)</sup> Code per warranty vendor code policy.                                            |                                                   |                    |  |  |
| <sup>3)</sup> Labor Time Units (TUs) are subject to change with ELSA updates.                  |                                                   |                    |  |  |
| <sup>4)</sup> Documentation required per Warranty Policy Procedures Manual.                    |                                                   |                    |  |  |

### **Required Parts and Tools**

No Special Parts required.

| Tool Description                  | Tool No:                                                    |
|-----------------------------------|-------------------------------------------------------------|
| Midtronics Battery Tester/Charger | InCharge 940 (INC 940)                                      |
| VAS Diagnostic Tool               | VAS 5051B, VAS 5052A, VAS 6150/X & VAS 6160/X with:         |
|                                   | ODIS Service 2.0.0 or higher with current online<br>updates |

### **Additional Information**

All part and service references provided in this Technical Bulletin are subject to change and/or removal. Always check with your Parts Dept. and Repair Manuals for the latest information.

© 2013 Volkswagen Group of America, Inc.

Page 4 of 4

All rights reserved. Information contained in this document is based on the latest information available at the time of printing and is subject to the copyright and other intellectual property rights of Volkswagen Group of America, Inc., its affiliated companies and its licensors. All rights are reserved to make changes at any time without notice. No part of this document may be reproduced, stored in a retrieval system, or transmitted in any form or by any means, electronic, mechanical, photocopying, recording, or otherwise, nor may these materials be modified or reposted to other sites, without the prior expressed written permission of the publisher.